# How to connect to Mina

| Process to connect to Mina (with the new 2-step authentication)          | 1  |
|--------------------------------------------------------------------------|----|
| Troubleshoot (several issues answered. Take a look if you're struggling) | 5  |
| Clear cache on PC                                                        | 6  |
| To clear cache on FireFox:                                               | 6  |
| To clear cache on Chrome:                                                | 7  |
| To clear cache on Edge:                                                  | 8  |
| Clear cache on Ipad                                                      | 10 |
| Clear cache on Firefox:                                                  | 10 |
| Clear cache on Safari:                                                   | 11 |
| Clear Mina (shortcut on Ipad)                                            | 12 |

## Process to connect to Mina (with the new 2-step authentication)

Since the new 2-step authentication, you'll need to connect to a new link first.

Link: https://lauth1.europarl.europa.eu/PortalMain

You'll get this page:

| Network Access Service<br>To proceed, please authenticate below.<br>Access Code:                                                                                       |   |
|----------------------------------------------------------------------------------------------------|---|
| <ul> <li>Physical token: 4-Digit PIN followed by the<br/>6-digit token code.</li> <li>SMS token: PIN code and follow the<br/>instructions on the next page.</li> </ul> | e |
| Username                                                                                                    |   |
| Access code                                                                                                    |   |
| Log In                                                                                                    |   |

Username = 1st field = your Windows username (linc- account) Access code = 2nd field = your pin code | physical token

| Authentica              | ation Challenge                    |
|-------------------------|------------------------------------|
| //                      |                                    |
| Wait for token          | to change, then enter the new      |
| tokencode:              |                                    |
| The server req          | uires that you enter an additional |
| token code to<br>valid. | verify that your credentials are   |
| To continue, er         | nter the token code received by    |
| SMS or wait fo          | r the token code to change on      |
| your physical t         | oken and enter the new code in     |
| the field below         | <i>I.</i>                          |
| Response                |                                    |
|                         |                                    |
|                         |                                    |
|                         |                                    |
|                         | Submit Restart                     |
|                         |                                    |

Insert the pin you've received on your phone

Once inserted the code you received, you'll arrive on this page:

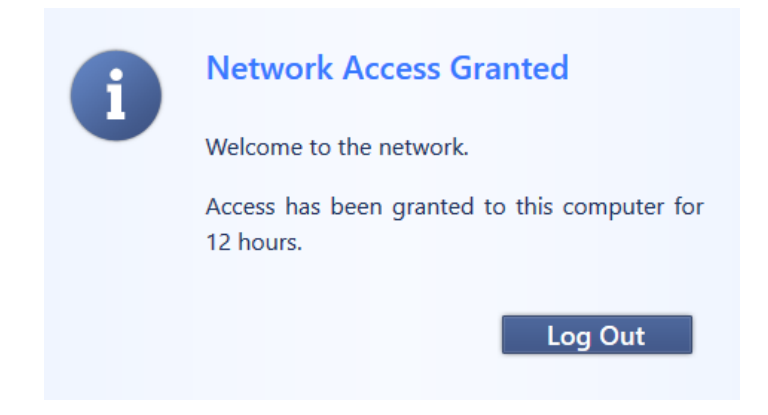

**DO <u>NOT CLICK</u> ON "Log Out" !** Otherwise, you won't be able to have access and will have to do the whole step since the beginning.

In the <u>SAME</u> browser (= create a new tab or a new windows), use the DG-LINC Connection Page: <u>http://www.linc.europarl.europa.eu/</u>

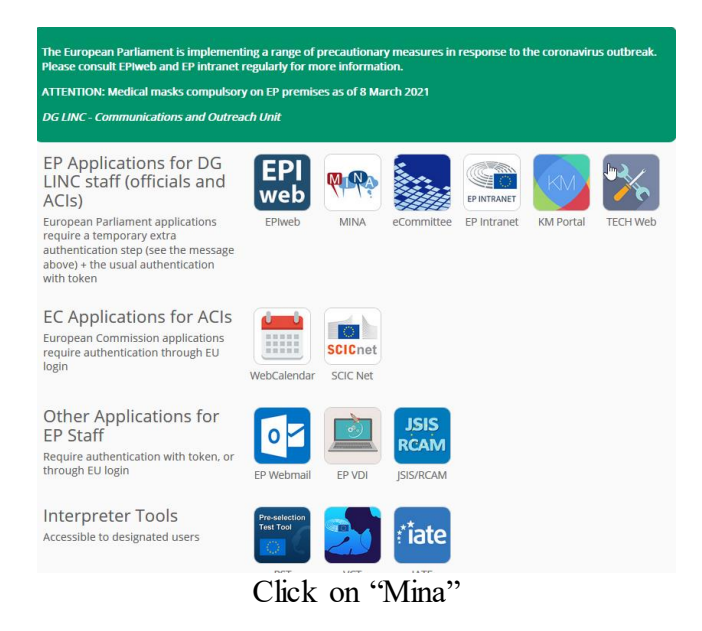

You'll arrive on this webpage:

| European Parliament / Extranet                                                                |
|-----------------------------------------------------------------------------------------------|
| Welcome to the Extranet of the European Parliament.<br>To proceed, please authenticate below. |
| Username                                                                                      |
| Enter your Username here                                                                      |
| Token Code                                                                                    |
| Use one of the following options: $\searrow$                                                  |
| 🗩 Physical token: 4-digit PIN + 6-digit token code                                            |
| Or                                                                                            |
| $\hfill\square$ SMS token: 4-digit PIN (and follow instructions on the next page)             |
| Enter your Token Code here                                                                    |
| Sign In                                                                                       |

Username = 1st field = your Windows username (linc- account) Field "Enter Your Token Code here" = 2nd field = your pin code | physical token

#### Next Token Mode

The server requires that you enter an additional token code to verify your credentials are valid.

If you have a physical token, wait for the token code to change and enter the new code in the SecurID Token Code field.

If you have an SMS token, enter the token code received by SMS.

#### SecurID Token Code:

| nter     | Cancel           |                                                                                                    |
|----------|------------------|----------------------------------------------------------------------------------------------------|
|          |                  | Insert your token code                                                                                                |
|          |                  |                                                                                                    |
| Eur<br>A | opean Parliament | ication Service                                                                                                    |
|          |                  |                                                                                                    |
|          |                  | SIGN IN                                                                                                    |
| h        | ser name         |                                                                                                    |
| Pa       | assword          |                                                                                                    |
|          |                  | LOG IN                                                                                                    |
|          |                  | ٢                                                                                                    |
| (        |                  | This authentication service is for Members and staff of the<br>European Parliament. For public information, visit our |

**1st field = Your Username =** Your Windows account = Your linc-account **2nd field = Your Password =** Your Windows password

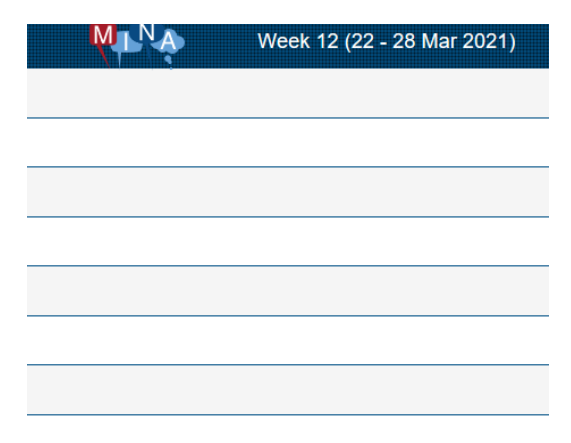

Then you'll arrive on Mina

# Troubleshoot (several issues answered. Take a look if you're struggling)

**Question:** "I'm getting a screen saying 'You currently have opened user sessions, you may close the sessions by selecting them before you continue" (see below):

| Europ                                                                                                    | ean Parliar            | nent /       | Extranet                    |
|----------------------------------------------------------------------------------------------------|------------------------|--------------|-----------------------------|
| Welcome to the                                                                                              | Extranet of the Eur    | opean Parli  | ament.                      |
| 'You currently have opened user sessions , you may close the sessions by selecting them before you continue |                        |              |                             |
| Login IP<br>Address                                                                                         | Login Time             | Idle<br>Time | Browser                     |
|                                                                                                    | 03/23/2021<br>09:21:33 | 0:02:48      | Windows 10 Google<br>Chrome |
| Continue                                                                                                    | ancel                  |              |                             |

<u>Answer:</u> it's because you already have a session opened on another device/browser. You can click on "Continue" and you'll arrive on the page asking your Windows credentials.

**Question:** "I'm getting a page saying "404 error - This page doesn't exist" when I try to reach Mina through the DG Linc connection page but I've a web connection, I can reach google/send mails and so on. Why ?"

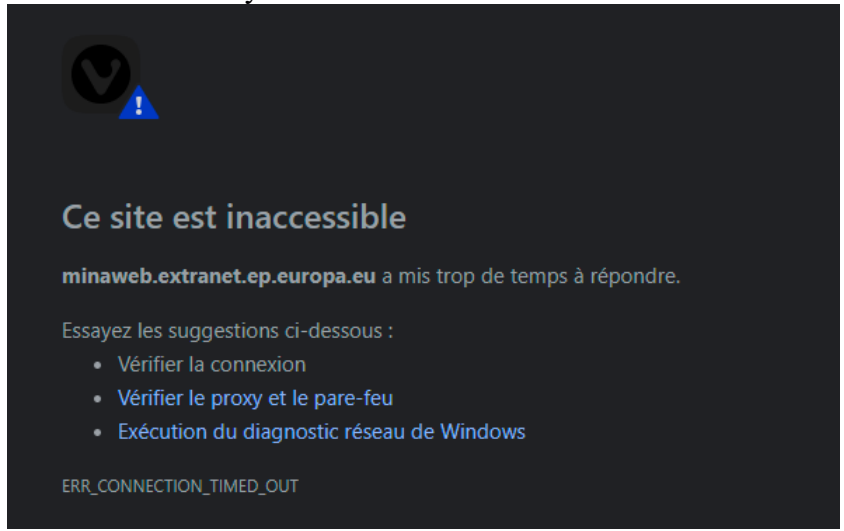

<u>Answer:</u> If you have an error like this, it mostly due to the fact you didn't use the new 2-step authentication. See the whole process for it.

Question: "I'm getting some trouble to connect even if I did the whole process"

Answer: There're few things you can do in case this happen.

- Clear your browser cache
- Try on another browser
- Try on another device

### **Clear cache on PC**

To clear cache on FireFox:

|                    | Click on the Menu                                                                             |                                               |
|--------------------|-----------------------------------------------------------------------------------------------|-----------------------------------------------|
|                    | Content Blocking Custom                                                                       |                                               |
|                    | New Window     Ctrl+N       New Private Window     Ctrl+Shift+P                               |                                               |
|                    | Zoom - 100% + 2                                                                               |                                               |
|                    | Edit 🔏 🕒 🖨                                                                                    |                                               |
|                    | Library >                                                                                     |                                               |
|                    | Options     Customize                                                                         |                                               |
|                    | Open File Ctrl+0                                                                              |                                               |
|                    | Select Options                                                                                |                                               |
| Privacy & Security | Cookies and Site Data                                                                         |                                               |
|                    | four stored cookies, site data, and cache are currently using 129 MB of the space. Learn more | of C <u>l</u> ear Data<br><u>M</u> anage Data |
| [                  | Delete cookies and site data when Firefox is closed                                           | Manage Permissions                            |

In the "Privacy & Security" tab, you can tick "Delete cookies and site data when Firefox is closed" (--> Everytime you close FireFox, it'll automatically clear the data & cookies). Click on "Clear Data..."

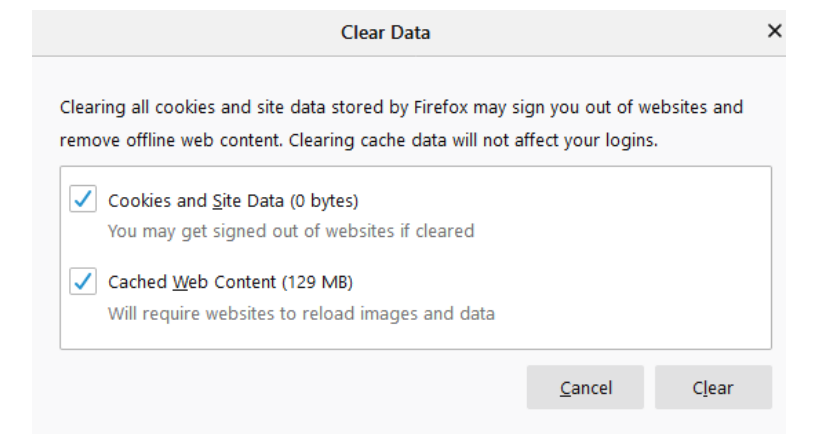

Tick the 2 boxes and click "Clear". Then restart your browser once it's done.

### To clear cache on Chrome:

|               |        | \$    | 8       | :  |                     |
|---------------|--------|-------|---------|----|---------------------|
| New tab       |        |       | Ctrl+T  |    |                     |
| New window    |        |       | Ctrl+N  |    |                     |
| New incognito | window | Ctrl+ | Shift+N |    |                     |
| History       |        |       |         | Þ  |                     |
| Downloads     |        |       | Ctrl+J  |    |                     |
| Bookmarks     |        |       |         | ۲I |                     |
| Zoom -        | - 100% |       | 53      |    |                     |
| Print         |        |       | Ctrl+P  |    |                     |
| Cast          |        |       |         |    |                     |
| Find          |        |       | Ctrl+F  |    |                     |
| More tools    |        |       |         |    | Save page as        |
| Edit          | Cut    | Сору  | Paste   | •  | Create shortcut     |
| Settings      |        |       |         |    | Clear browsing data |
| Help          |        |       |         | •  | Extensions          |
| Exit          |        |       |         |    | Task manager        |
|               |        |       |         |    | Developer tools     |

Click on the 3 dots "..." -> Select "More tools" --> Click on "Clear browsing data..."

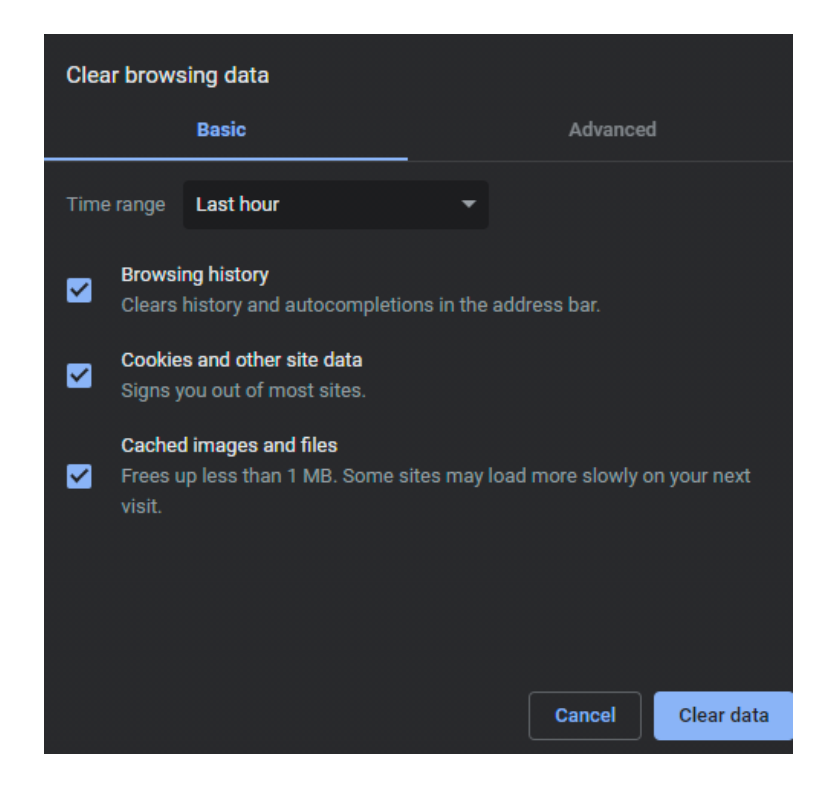

By default, the time range is "Last hour". Select "All time" and tick all boxes ("Browsing history", ...) if it's not the case then click on "Clear data". Restart your browser once it's done.

| To clear cache on Edge: |                     |                      |              | _   |
|-------------------------|---------------------|----------------------|--------------|-----|
|                         |                     | ☆ • •                |              | ~~~ |
|                         |                     | New tab              | Ctrl+T       | . 0 |
|                         |                     | New window           | Ctrl+N       |     |
|                         | Ę                   | New InPrivate window | Ctrl+Shift+N |     |
|                         |                     | Zoom                 | - 100% +     | 2   |
|                         | 5⁄≡                 | Favorites            | Ctrl+Shift+O |     |
|                         | U                   | History              |              | >   |
|                         | $\overline{\gamma}$ | Downloads            | Ctrl+J       |     |
|                         | ₽                   | Apps                 |              | >   |
|                         | ¢                   | Extensions           |              |     |
|                         | Ē                   | Collections          | Ctrl+Shift+Y |     |
|                         | Ð                   | Print                | Ctrl+P       |     |
|                         | [0]                 | Web capture          | Ctrl+Shift+S |     |
|                         |                     | Share                |              |     |
|                         | [}>                 | Find on page         | Ctrl+F       |     |
|                         | A'n                 | Read aloud           | Ctrl+Shift+U |     |
|                         |                     | More tools           |              | >   |
|                         | ŝ                   | Settings             |              |     |

Click on the 3 dots "..." and select "Settings"

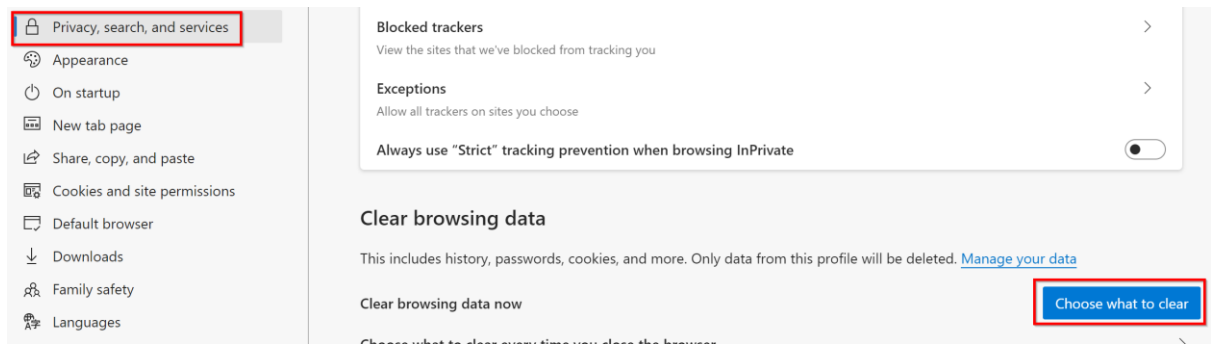

In "Privacy, search, and services" tab, click on "Choose what to clear"

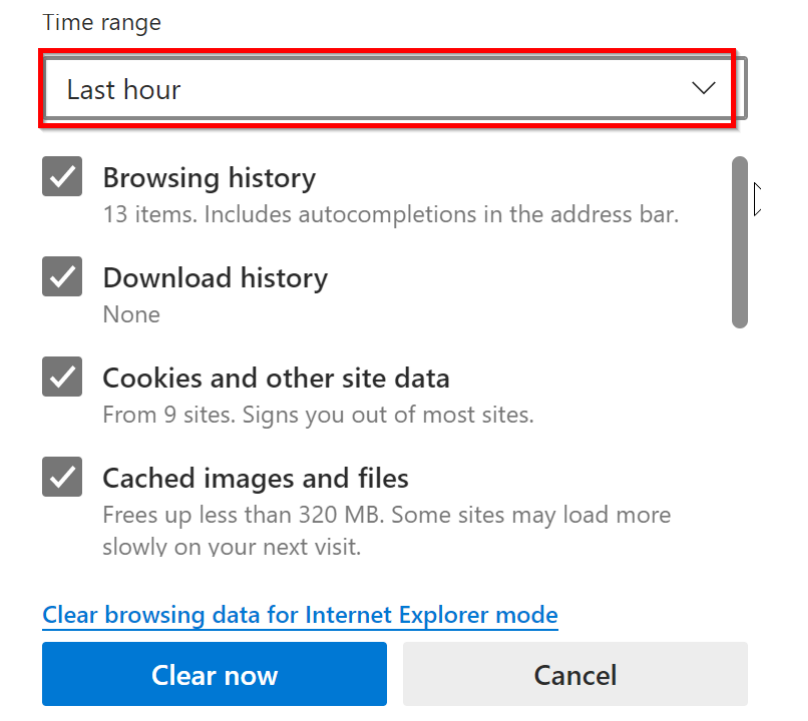

By default, it's based on the last hour. Click on the arrow and select "All time" and tick all boxes then click on "Clear now". Then restart your browser once it's done.

# **Clear cache on Ipad**

Clear cache on Firefox:

Click on "Options" (see  $n^\circ 1)$  then "Settings" (see  $n^\circ 2)$ 

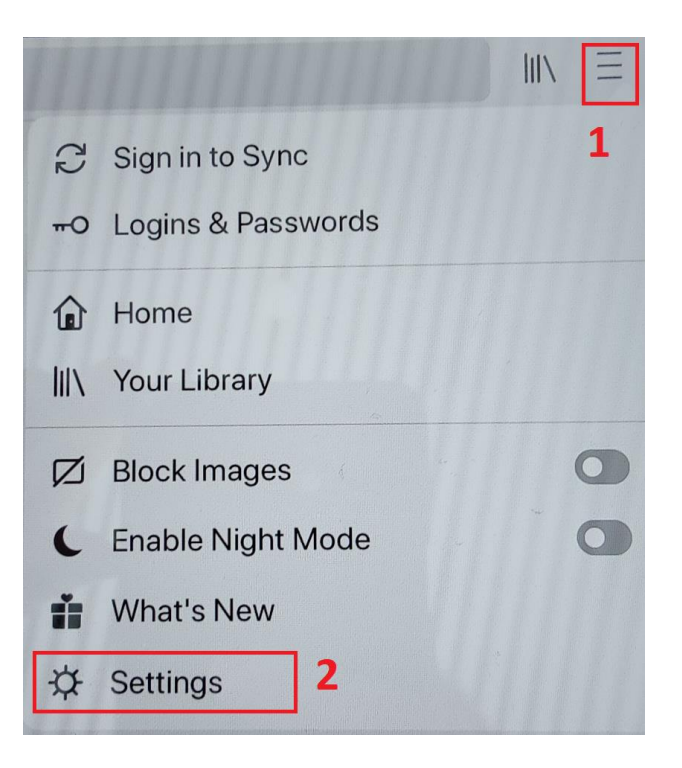

# In "PRIVACY" tab, select "Data Management"

| PRIVACY             |   |
|---------------------|---|
| Logins & Passwords  | > |
| Passcode For Logins | > |
| Data Management     | > |

By default, every options (except "Downloaded Files") are selected. If not, select them and then press "Clear Private Data"

| Clear Private Data    |                    |            |
|-----------------------|--------------------|------------|
| Browsing History      |                    |            |
| Cache                 |                    |            |
| Cookies               |                    |            |
| Offline Web Site Data |                    |            |
| Tracking Protection   |                    |            |
| Downloaded Files      |                    | $\bigcirc$ |
|                       |                    |            |
|                       | Clear Private Data |            |

Double tap on the Home button, slide up Firefox (in order to close it), and restart it.

Clear cache on Safari:

Go to Settings (see the icon below)

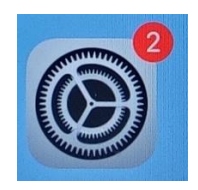

Search for "Safari" in the left column and click on it. Then on the right column, search after "Clear History and Website Data"

| FaceTime | Check for Apple Pay                                                                                              |
|----------|----------------------------------------------------------------------------------------------------|
| Maps     | Allow websites to check if Apple Pay is enabled and if you have an Apple Card account.<br>About Safari & Privacy |
| Safari   |                                                                                                    |
| Stocks   | Clear History and Website Data                                                                                   |

A new window appear. Click on "Clear"

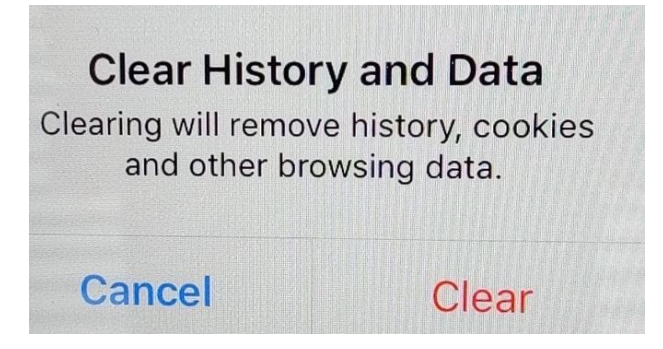

Double tap on the Home button, slide up Safari (in order to close it), and restart it.

Clear Mina (shortcut on lpad)

If you're still getting trouble even after clearing the cache to have access to Mina, do the following (important note: this solution can take a certain amount of time. Only do it if nothing worked !):

Select the "EP Catalogue" application

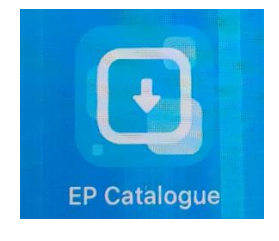

Search for "Mina" and select it

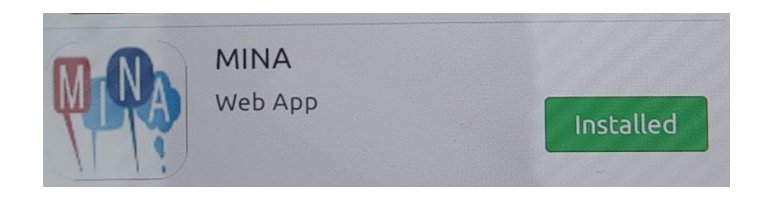

## Press on "Installed"

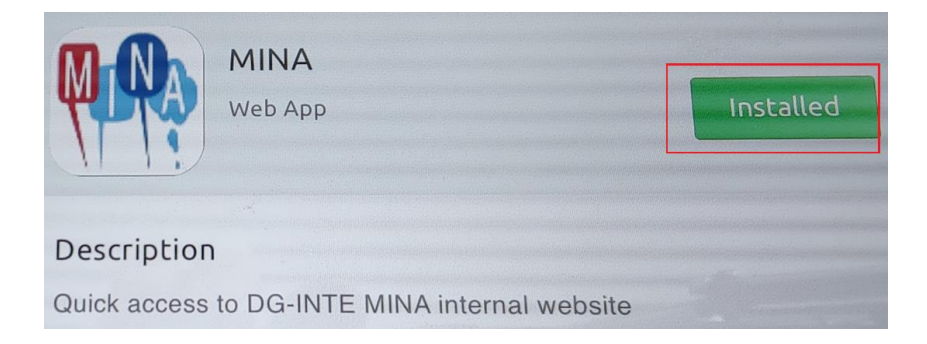

A window requesting an installation appeared. Press on "Install"

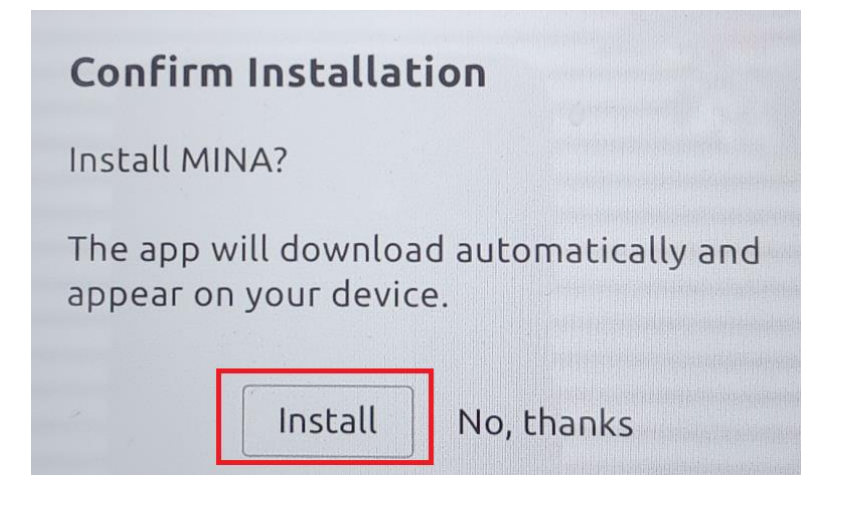

Mina will then be on "Processing". Unfortunately, the installation can take a while. It's recommended to do so only if you've time to spare.

![](_page_12_Picture_3.jpeg)